# PuncakTegap

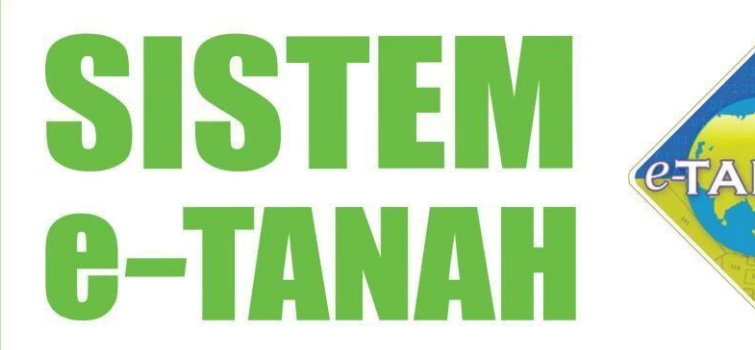

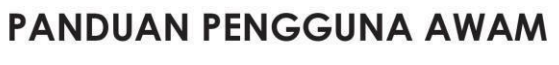

### Pembangunan Tanah

Permohonan Atas Talian Sepenuhnya

Untuk sebarang pertanyaan, sila hubungi:

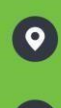

e-TANAH KL Support Office of Director of Land and Mines Kuala Lumpur

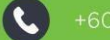

+603-2693 6429

🗹 etanahklsupport@ptgwp.gov.my

http://www.ptgwp.gov.my/porta

### LOG MASUK AKAUN PENGGUNA

Untuk membuat Permohonan, lawat laman web <u>www.ptgwp.gov.my</u>

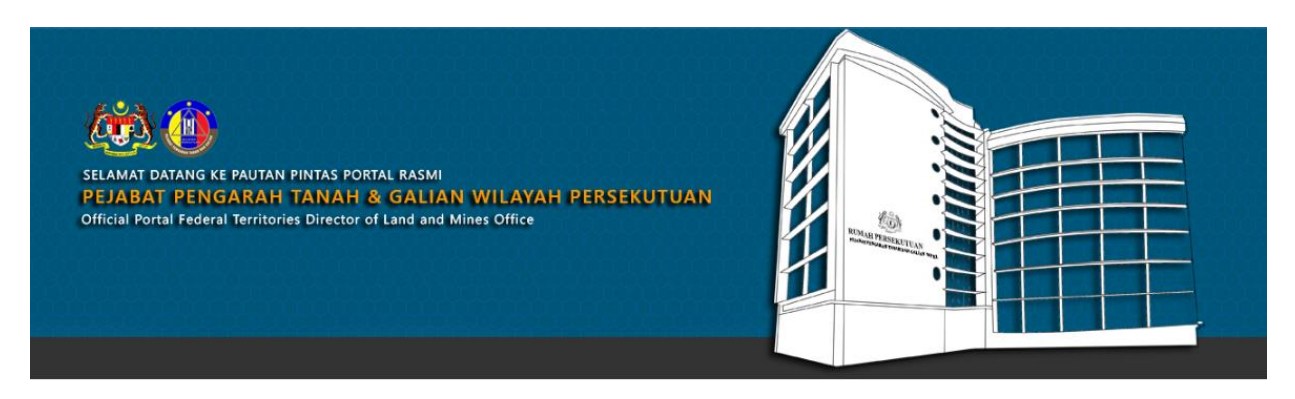

SILA KLIK PAUTAN/IKON DI BAWAH UNTUK PERKHIDMATAN YANG LEBIH MUDAH DAN CEPAT PLEASE CLICK THE LINK/ICONS BELOW FOR EASIER AND FASTER SERVICES

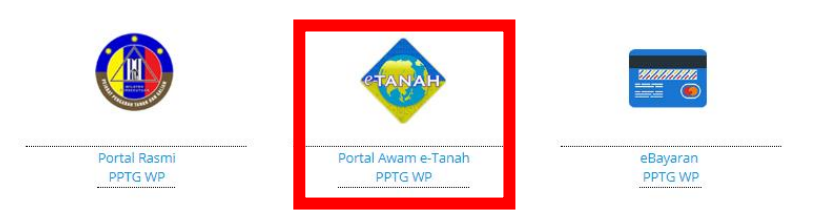

• Klik Portal Awam e-Tanah.

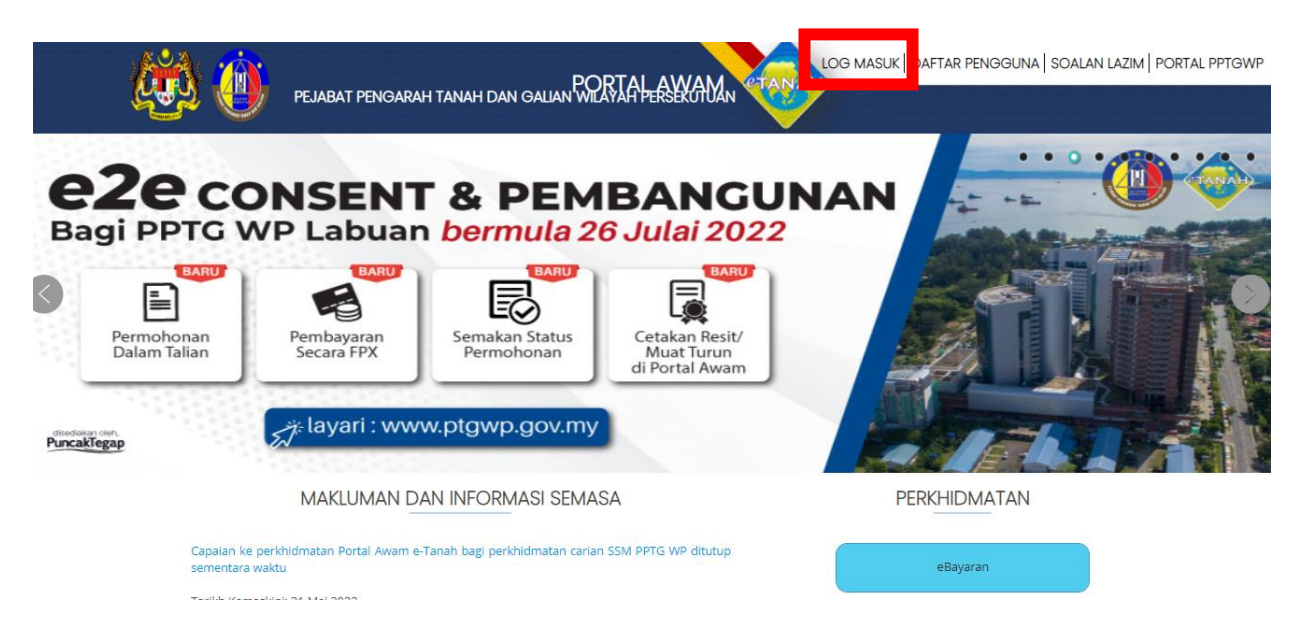

• Klik Log Masuk.

| (i) (i)                                                             | PORTAL AWAM<br>Pejabat pengarah tanah dan galian wilayah persekutuan                      | LOG MASUK   DAFTAR PENGGUNA   SOALA | N LAZIM PORTAL PPTGWP |
|---------------------------------------------------------------------|-------------------------------------------------------------------------------------------|-------------------------------------|-----------------------|
| PERMOHONAN H<br>PENTADBIR TAN<br>Dalam Talian Bag                   | IAK LALU LALANG<br>AH AWAM / PERSENDIF<br>DI PPTG WPKL                                    |                                     |                       |
| S Mulai 30<br>Carron<br>Permohonan<br>Dalam Talian Pembay<br>Secara | PORTALAWAM e-TANAH                                                                        |                                     | Puncikiegap           |
| Ν                                                                   | IAKLUMAN DAN INFORMASI SEMASA                                                             | PERKHIDMATAN                        |                       |
| Capaian ke perkhidmatan Porta<br>Tarikh Kemaskini: 31 Mei 2022      | I Awam e-Tanah bagi perkhidmatan carian SSM PPTG WP ditutup sementara waktu               | eBayaran                            |                       |
| Urusan Kaunter Pejabat Penga<br>1443H mulai 3 April hingga 2 M      | rah Tanah dan Galian Wilayah Persekutuan Kuala Lumpur Sepanjang Bulan Ramadhan<br>el 2022 | eSemakan                            |                       |

lsi **ID Pengguna** dan **Kata Laluan**.

| Denis Akaun : Individu |              | Portal Rasmi PPTGWP Kuala | Lumpur 🛕 N | otifikasi (85) 💽 I | Log Keluar |
|------------------------|--------------|---------------------------|------------|--------------------|------------|
|                        |              | TANAH                     |            |                    |            |
| WP                     | Kuala Lumpur | WP Putrajaya              | WP Labe    | Jan                |            |

- Pilih Wilayah.
- Klik menu **Permohonan** untuk membuat permohonan urusan.

| Permohonan<br>Status<br>Permohonan | LAMAN UTAMA > WP PUTRAJAYA Perhatian: Jika membuat pembayaran bagi urusan e2e online P etanahvp@ptgwp.gov.my. Mohon sertakan maklumat pembayaran FPX sebaga | ERTAMA GAGAL, dinasihatkan TIDAK memb<br>i bukti dan ID transaksi online untuk rujukan pihak k | uat <mark>PEMBAYARAN KE</mark> l<br>iami. | <mark>DUA</mark> dan terus laporkan kepa | da       |
|------------------------------------|----------------------------------------------------------------------------------------------------|------------------------------------------------------------------------------------------------|-------------------------------------------|------------------------------------------|----------|
|                                    | Permohonan Baru Draf Permohonan                                                                                                    |                                                                                                |                                           |                                          |          |
| Cukai Tanah /<br>Petak             | Carian : • Nama Urusan                                                                                                    | Nama Borang                                                                                    |                                           |                                          |          |
| e-Carian<br>Persendirian           |                                                                                                    |                                                                                                |                                           |                                          |          |
| <b>*</b>                           | Senarai Urusan :                                                                                                    |                                                                                                |                                           |                                          |          |
| Bayaran                            | Bil. U                                                                                                    | rusan                                                                                          | Modul                                     | Borang                                   | Tindakan |
| =11                                | Tiada rekod yang dijumpai.                                                                                                    |                                                                                                |                                           |                                          |          |
| Bil Kelompok                       | Memaparkan 0-0 daripada 0 rekod                                                                                                    | 14 (4)                                                                                         | 5 🗸                                       |                                          |          |
| Kemaskini<br>Profil                | Pilih Modul Urusan :                                                                                                    |                                                                                                |                                           |                                          |          |
| Permohonan<br>Tukar Ganti          | Pendaftaran Consent                                                                                                    | Strata                                                                                         | Pelupusan                                 | Pembangunan                              |          |
|                                    | Penguatkuasaan Pengambilar                                                                                                    | n Hasil                                                                                        |                                           |                                          |          |

- Klik menu **Permohonan.** Senarai modul akan dipaparkan.
- Klik butang **Pembangunan**.

| Permoh        | onan Baru Draf Permohonan                                                                          |             |        |          |
|---------------|----------------------------------------------------------------------------------------------------|-------------|--------|----------|
| Carian        | :  Nama Urusan Nama Borang Cari                                                                    |             |        |          |
| Senar<br>Bil. | ai Urusan :<br>Urusan                                                                              | Modul       | Borang | Tindakan |
| 1             | PPB - Permohonan Pecah Bahagian Tanah - S142 KTN                                                   | Pembangunan | 9B     |          |
| 2             | PPS - Permohonan Pecah Sempadan Tanah - S137 KTN                                                   | Pembangunan | 9A     |          |
| 3             | PPSS - Permohonan Pecah Sempadan, Tukar Kategori, Syarat Nyata dan Sekatan Serentak -<br>S124A KTN | Pembangunan | 7D     |          |
| 4             | PSBB - Permohonan Serah Balik dan Berimilik Semula Tanah - S204D KTN                               | Pembangunan | 12D    |          |
| 5             | PSST - Permohonan Serah Balik Sebahagian Tanah - S200 KTN                                          | Pembangunan | 12B    |          |
| 6             | PST - Permohonan Serah Balik Seluruh Tanah - S197 KTN                                              | Pembangunan | 12A    |          |
| 7             | PTS - Permohonan Tukar Syarat, Sekatan atau Kategori Tanah - S124 KTN                              | Pembangunan | 13     |          |
| 8             | PYT - Permohonan Penyatuan Tanah - S148 KTN                                                        | Pembangunan | 9C     |          |
| 9             | Rayuan Keputusan Kerajaan / Rayuan Melanjutkan Tempoh Bayaran Premium                              | Pembangunan | -      |          |
| Mem           | aparkan 1-9 daripada 9 rekod 🗾 🚺                                                                   | <b>15</b> - |        |          |

Senarai urusan akan dipaparkan. Klik urusan yang dipohon.

## Permohonan Tukar Syarat atau Kategori Tanah – S124 KTN (PTS)

| Maklumat H                                                  | akmilik               | Terlibat                                                                                                    |                                                                                            |                                                                                                    |                                                                                                    |
|-------------------------------------------------------------|-----------------------|----------------------------------------------------------------------------------------------------|--------------------------------------------------------------------------------------------|----------------------------------------------------------------------------------------------------|----------------------------------------------------------------------------------------------------|
| Sila isi mak                                                | lumat ha              | akmilik di bawah:-                                                                                                |                                                                                            | Me                                                                                                    | edan Wajib Diisi                                                                                                    |
|                                                             |                       |                                                                                                    | Maklumat Hakmilik                                                                          |                                                                                                    |                                                                                                    |
| Negeri<br>Bandar/Pek<br>Jenis Hakm<br>No Hakmilik<br>Tambah | an/Mukin<br>ilik<br>t | <ul> <li>Wilayah Persekutuan Putrajaya</li> <li>Bandar Putrajaya</li> <li>Sila Pilih -</li> <li>hingga</li> </ul> |                                                                                            | Sila dap<br>Hakmili<br>Bagi pen<br>geran h<br>seperti c<br>Pejabat<br>Galian V<br>Putrajay<br>mendap<br>baharu.<br>Contol | hatkan Contoh<br>k.<br>mohon yang memiliki<br>akmilik lama tidak<br>contoh, sila hadir ke<br>Pengarah Tanah dan<br>Vilayah Persekutuan<br>ra untuk<br>atkan hakmilik<br>h Hakmilik |
|                                                             |                       |                                                                                                    | Senarai Hakmilik                                                                           |                                                                                                    |                                                                                                    |
| **Perhatian                                                 | ! Jika tero           | lapat lebih dari satu hakmilik, sila pastikan pe                                                                  | milik bagi hakmilik - hakmilik tersebut adalah orang yang <b>sama</b>                      |                                                                                                    |                                                                                                    |
|                                                             | Bil                   | Negeri                                                                                                    | Maklumat Hakmilik                                                                          | No. Lot/PT                                                                                                    | Presint                                                                                                    |
|                                                             | 1                     | WILAYAH PERSEKUTUAN PUTRAJAYA                                                                                     | Bandar / Pekan / Mukim : Bandar Putrajaya<br>Jenis Hakmilik : GRN<br>Nombor Hakmilik : 290 | Lot 138                                                                                                    | Presint 9                                                                                                    |
| Mema                                                        | parkan 1-             | 1 daripada 1 rekod                                                                                                |                                                                                            |                                                                                                    |                                                                                                    |
| ( inspire                                                   |                       |                                                                                                    |                                                                                            |                                                                                                    |                                                                                                    |

- Isi maklumat diperlukan. Sila pastikan medan wajib diisi bertukar menjadi hijau selepas diisi.
- Klik butang **Tambah** untuk paparan maklumat.
- Klik butang **Teruskan Permohonan**.

### **Maklumat Pemohon**

| Permohonan Atas Tal | ian > Pembangunan        | Permohonan Tukar Sy   | varat, Sekatan at | au Kategori Tar | iah ( PTS)          |          |
|---------------------|--------------------------|-----------------------|-------------------|-----------------|---------------------|----------|
| Permohonan Tuka     | r Syarat, Sekatan atau k | Kategori Tanah        |                   |                 |                     | i        |
| 1 Maklumat Hakmi    | lik 2 Maklumat Pemoh     | on 3 Maklumat Urusan  | 4 Maklumat        | t Tambahan      | 5 Borang Permohonan |          |
| 6 Dokumen Diserta   | ikan                     |                       |                   |                 |                     |          |
| Sila isi maklum     | at pemohon seperti di    | bawah :-              |                   |                 |                     |          |
| Maklumat Pem        | ohon :-                  |                       |                   |                 |                     |          |
|                     |                          | Senarai P             | emohon: 0         |                 |                     |          |
| Bil                 | Nama Pemohon             | Jenis & No Pengen     | alan              | Alamat          | Jenis Pemohon       | Tindakan |
| Tiada rekod yang d  | ijumpai.                 |                       |                   |                 |                     |          |
| Tambah              |                          |                       |                   |                 |                     |          |
| Maklumat Pem        | egang Surat Kuasa Wal    | kil :-                |                   |                 |                     |          |
|                     |                          | Senarai Pemegang      | Surat Kuasa Wa    | kil: O          |                     |          |
| Bil                 | ID Surat                 |                       |                   | Surat Unt       | uk                  | Tindakan |
| Tiada rekod yang d  | ijumpai.                 |                       |                   |                 |                     |          |
| Tambah Hapus        |                          |                       |                   |                 |                     |          |
| Maklumat Pelik      | widasi :-                |                       |                   |                 |                     |          |
|                     |                          | Se <u>narai P</u> e   | elikuidasi: Q     |                 |                     |          |
| Bil                 | Nama                     | Jenis & No Pengenalan |                   | A               | lamat               | Tindakan |
| Tiada rekod vang di | iumpai.                  |                       |                   |                 |                     |          |

#### Maklumat Kebenaran Pihak Berkepentingan :-

Memohon agar kerajaan membenarkan persetujuan daripada pihak berkepentingan diketepikan.

|          | Senarai Pihak Berkepentingan: 0 |              |                            |  |  |  |  |  |
|----------|---------------------------------|--------------|----------------------------|--|--|--|--|--|
|          | Bil                             | Nama         | Jenis Pihak Berkepentingan |  |  |  |  |  |
| Tiada re | kod yar                         | ng dijumpai. |                            |  |  |  |  |  |
| Tamba    | ah Ha                           |              |                            |  |  |  |  |  |

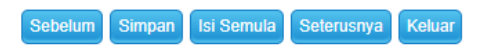

- Isi Maklumat Pemohon.
- Klik butang **Tambah**.

| Maklumat Pemohon           |       |                                 | ×                 |
|----------------------------|-------|---------------------------------|-------------------|
| Sila isi maklumat pemoh    | on di | i bawah :-                      | Medan Wajib Diisi |
| Jenis Pemohon<br>Nama      | :     | Individu 🗸                      |                   |
| Jenis Pihak Berkepentingan | -     | Individu Pemerintah Luar Negara |                   |
| Jenis/Nombor Pengenalan    |       | Syarikat/Badan-badan Ditubuhkan |                   |
| Warganegara                |       | Perbadanan /Agensi Kerajaan     |                   |
| Status Individu            | :     | - Sila Pilih - 👻                |                   |
| Alamat Berdaftar           | - :   |                                 |                   |
|                            | :     |                                 |                   |
|                            | :     |                                 |                   |
|                            | :     |                                 |                   |
| Poskod                     | :     |                                 |                   |
| Negeri                     | :     | - Sila Pilih -                  | v                 |
| Bandar                     | :     | - Sila Pilih -                  | v                 |
| Seperti Alamat Berdaftar   |       |                                 |                   |
| Alamat Surat-Menyurat      | :     |                                 |                   |
|                            | :     |                                 |                   |
|                            |       |                                 |                   |

Maklumat perlu diisi dengan lengkap bagi **Maklumat Pemohon.** 

| Bandar              | : | PUTRAJAYA          |                         | Ψ      |
|---------------------|---|--------------------|-------------------------|--------|
| No. Telefon Rumah   | : |                    |                         |        |
| No. Telefon Pejabat | : | Samb.:             |                         |        |
| No. Telefon Bimbit  | : | 019222222222       |                         |        |
| Emel                | : | karim@email.com Co | ntoh : rabiha@email.com |        |
|                     |   |                    | Simpan al Se            | mula 🗸 |

### • Klik butang **Simpan**.

| ermohona          | an Atas 1        | Talian Pem                 | bangunan                 | > Permohonan Tu   | ıkar S      | yarat, Sekatan atau Kategori Ta      | nah ( PTS)               |                  |          |
|-------------------|------------------|----------------------------|--------------------------|-------------------|-------------|--------------------------------------|--------------------------|------------------|----------|
| ermoho            | nan Tul          | kar Syarat, Sekat          | an atau Kateç            | gori Tanah        |             |                                      |                          |                  |          |
| 1 Maklu           | umat Hak         | milik 2 Maklun             | nat Pemohon              | 3 Maklumat Uru    | san         | 4 Maklumat Tambahan                  | 6 Borang Permohonan      | 6 Dokumen Dise   | rtakan   |
| Sila isi<br>Maklu | maklu<br>ımat Pe | mat pemohon s<br>emohon :- | eperti di bav            | vah :-            |             |                                      |                          |                  |          |
|                   |                  |                            |                          |                   |             | Senarai Pemohon: 1                   |                          |                  |          |
|                   | Bil              | Nama Pemohon               | Jenis & N                | lo Pengenalan     |             | Alan                                 | nat                      | Jenis<br>Pemohon | Tindakan |
|                   | 1                | KARIM BIN<br>HASHIM        | Kad Pengenala<br>10-1111 | an Baru / 761101- | NO 4<br>PUT | 4, TAMAN JAYA 30000 PUTRA.<br>RAJAYA | IAYA, WILAYAH PERSEKUTUA | N Individu       | 1        |
| Tamba             | ah Ha            | pus                        |                          |                   |             |                                      |                          |                  |          |
| Maklu             | ımat Pe          | emegang Surat K            | uasa Wakil :-            |                   |             |                                      |                          |                  |          |
|                   |                  |                            |                          | Sena              | rai Pe      | emegang Surat Kuasa Wakil: (         | )                        |                  |          |
|                   | Bil              |                            | ID Surat                 |                   |             |                                      | Surat Untuk              |                  | Tindakan |
| Tiada re          | kod yang         | g dijumpai.                |                          |                   |             |                                      |                          |                  |          |
| Tamba             | ah Haj           |                            |                          |                   |             |                                      |                          |                  |          |

|             | Senarar Pélikuldasi: U                            |                                        |                                                          |                                                              |        |  |  |  |  |
|-------------|---------------------------------------------------|----------------------------------------|----------------------------------------------------------|--------------------------------------------------------------|--------|--|--|--|--|
|             | Bil                                               | Nama                                   | Jenis & No Pengenalan                                    | Alamat                                                       | Tindal |  |  |  |  |
| Tiada reko  | od yang dijumpa                                   | ai.                                    | · · · · · · · · · · · · · · · · · · ·                    |                                                              |        |  |  |  |  |
|             |                                                   |                                        |                                                          |                                                              |        |  |  |  |  |
|             |                                                   |                                        |                                                          |                                                              |        |  |  |  |  |
|             |                                                   |                                        |                                                          |                                                              |        |  |  |  |  |
| Maklumat    | t Kohonaran                                       | Pibak Berkenentings                    | an :                                                     |                                                              |        |  |  |  |  |
| nakiumat    | i nebenaran                                       | T max berkependinga                    | ATT                                                      |                                                              |        |  |  |  |  |
| _           |                                                   |                                        |                                                          |                                                              |        |  |  |  |  |
|             |                                                   |                                        |                                                          |                                                              |        |  |  |  |  |
| Memo        | ohon agar kera                                    | jaan membenarkan perset                | ujuan daripada pihak berkepentingan d                    | ketepikan.                                                   |        |  |  |  |  |
| Memo        | ohon agar kera                                    | jaan membenarkan perset                | ujuan daripada pihak berkepentingan d                    | ketepikan.                                                   |        |  |  |  |  |
| Memo        | ohon agar kera                                    | jaan membenarkan perset                | ujuan daripada pihak berkepentingan d<br>Senarai Pihak B | ketepikan.<br>:rkepentingan: 0                               |        |  |  |  |  |
| Memo        | ohon agar kera<br>Bil                             | jaan membenarkan perset<br>Nama        | ujuan daripada pihak berkepentingan d<br>Senarai Pihak B | ketepikan.<br>•rkepentingan: 0<br>Jenis Pihak Berkepentingan | _      |  |  |  |  |
| Memo        | ohon agar kera<br>Bil                             | jaan membenarkan perset<br>Nama        | ujuan daripada pihak berkepentingan d<br>Senarai Pihak B | ketepikan.<br>erkepentingan: 0<br>Jenis Pihak Berkepentingan | _      |  |  |  |  |
| Memo        | ohon agar kera<br>Bil<br>od yang dijumpa          | jaan membenarkan perset<br>Nama<br>ii. | ujuan daripada pihak berkepentingan d<br>Senarai Pihak B | ketepikan.<br>erkepentingan: 0<br>Jenis Pihak Berkepentingan |        |  |  |  |  |
| Tiada reko  | ohon agar kera<br>Bil<br>od yang dijumpa          | jaan membenarkan perset<br>Nama        | ujuan daripada pihak berkepentingan d<br>Senarai Pihak B | ketepikan.<br>•rkepentingan: 0<br>Jenis Pihak Berkepentingan |        |  |  |  |  |
| Tiada rekou | ohon agar kera<br>Bil<br>od yang dijumpa<br>Hapus | jaan membenarkan perset<br>Nama        | ujuan daripada pihak berkepentingan d<br>Senarai Pihak B | ketepikan.<br>•rkepentingan: 0<br>Jenis Pihak Berkepentingan |        |  |  |  |  |
| Tiada rekoo | ohon agar kera<br>Bil<br>od yang dijumpa<br>Hapus | jaan membenarkan perset<br>Nama<br>ai. | ujuan daripada pihak berkepentingan d<br>Senarai Pihak B | ketepikan.<br>erkepentingan: 0<br>Jenis Pihak Berkepentingan |        |  |  |  |  |

• Klik butang Seterusnya.

### Maklumat Urusan

| iumat Pemohon<br>perti di bawah :-<br>ngenaan kategori kegu<br>daan kategori kegunaa<br>ak Berkenaan            | 3 Maklumat Urusan<br>Tindakan<br>naan tanah baru<br>an tanah  | Maklumat Tambahar                                                          | Borang Permoh                                                              | onan 6 Do<br>Perihal                                                       | okumen Disertakan<br>Medan Wajib Diisi                                                             |
|----------------------------------------------------------------------------------------------------|---------------------------------------------------------------|----------------------------------------------------------------------------|----------------------------------------------------------------------------|----------------------------------------------------------------------------|----------------------------------------------------------------------------------------------------|
| perti di bawah :-<br>ngenaan kategori kegu<br>daan kategori kegunaa<br>ak Berkenaan                             | Tindakan<br>naan tanah baru<br>in tanah                       | Maklumat Permohonar                                                        |                                                                            | Perihal                                                                    | Medan Wajib Diisi                                                                                  |
| ngenaan kategori kegu<br>daan kategori kegunaa<br>ak Berkenaan                                                  | <b>Tindakan</b><br>naan tanah baru<br>an tanah                |                                                                            |                                                                            | Perihal                                                                    |                                                                                                    |
| ngenaan kategori kegu<br>daan kategori kegunaa<br>ak Berkenaan                                                  | naan tanah baru<br>In tanah                                   |                                                                            |                                                                            |                                                                            |                                                                                                    |
|                                                                                                    |                                                               |                                                                            |                                                                            |                                                                            |                                                                                                    |
| jenaan syarat nyata ba<br>aan syarat nyata<br>batalan syarat nyata                                              | aru                                                           |                                                                            |                                                                            |                                                                            |                                                                                                    |
| k Berkenaan                                                                                                    | or, "Getan", "Kampung                                         | , asp.                                                                     |                                                                            |                                                                            |                                                                                                    |
| ndaan sekatan kepenti<br>embatalan sekatan kep<br>dak Berkenaan                                                 | ingan<br>ventingan                                            |                                                                            |                                                                            |                                                                            |                                                                                                    |
| and a sekatan kependan kependan kependan kependan kependan kependan kependan kependan kependan kependan kependa | ventingan                                                     |                                                                            |                                                                            |                                                                            |                                                                                                    |
|                                                                                                    | ndaan sekatan kepent<br>mbatalan sekatan kep<br>Jak Berkenaan | ndaan sekatan kepentingan<br>mbatalan sekatan kepentingan<br>lak Berkenaan | ndaan sekatan kepentingan<br>mbatalan sekatan kepentingan<br>lak Berkenaan | adaan sekatan kepentingan<br>mbatalan sekatan kepentingan<br>lak Berkenaan | ndaan sekatan kepentingan<br>mbatalan sekatan kepentingan<br>lak Berkenaan<br>Sebelum Simpan Isi S |

#### • Isi Maklumat Urusan.

| Maklumat Hakmilik          | 2 Maklumat Pemohon                                                                                    | 3 Maklumat Urusan            | 4 Makluma    | t Tambahan | 5 Borang Permohonan |               |
|----------------------------|----------------------------------------------------------------------------------------------------|------------------------------|--------------|------------|---------------------|---------------|
| Dokumen Disertakan         |                                                                                                    |                              |              |            |                     |               |
| la isi maklumat u          | rusan seperti di bawah :                                                                              |                              |              |            | M                   | dan Majih Dij |
|                            |                                                                                                    | Makluma                      | at Permohona | n          |                     |               |
| Perkara                    |                                                                                                    | Tindakan                     |              |            | Perihal             | -             |
| Kategori Kegunaan<br>Tanah | Pengenaan kategori kegu     Pindaan kategori keguna                                                   | inaan tanah baru<br>an tanah |              | Bangunan   | v                   |               |
|                            | Pengenaan syarat nyata b<br>Pindaan syarat nyata                                                      | aru                          |              |            |                     |               |
| Syarat Nyata               | <ul> <li>Pembatalan syarat nyata</li> <li>Pembatalan ungkapan "Pa</li> <li>Tidak Berkenaan</li> </ul> | ıdi", "Getah", "Kampung", d  | sb.          |            |                     |               |
| Sekatan                    | Pindaan sekatan kepent Pembatalan sekatan kep                                                         | ingan<br>pentingan           |              |            |                     |               |
| to pontingun               | Tidak Berkenaan                                                                                       |                              |              |            |                     |               |

Klik butang **Seterusnya.** 

### Maklumat Tambahan

| 1 Maklumat Hakmilik  | 2 Maklumat Pe | emohon     | 3 Maklumat Urusan   | (4) Maklumat Tambahan  | 5 Borang Permohonan   |              |
|----------------------|---------------|------------|---------------------|------------------------|-----------------------|--------------|
| 6 Dokumen Disertakan |               |            |                     |                        |                       |              |
|                      |               |            |                     |                        |                       |              |
|                      |               |            | Pelan Pra-Perhitung | an/Perintah Pembanguna | n E                   |              |
| Sila isi maklumat i  | ambahan sepe  | erti di ba | wah :-              |                        |                       |              |
| No. Pelan Pra-Hitung | an/Pelan :    | Bil        | No. Pelan Pra-Hit   | ungan/Pelan Tapak      | Tarikh                |              |
| тарак                |               | 1          | 13                  |                        | 04/08/2022            | <b>i</b>     |
|                      |               | Tambal     | h Hapus             |                        |                       |              |
|                      |               |            |                     |                        |                       |              |
| No. Perintah Pemban  | gunan :       | Bil        | No. Perint          | tah Pembangunan        | Tarikh                |              |
|                      |               | Tiada rek  | od yang dijumpai.   |                        |                       |              |
|                      |               | Tambal     | h Hapus             |                        |                       |              |
|                      |               |            |                     |                        |                       |              |
|                      |               |            |                     |                        |                       |              |
|                      |               |            |                     | Sebelu                 | m Simpan Isi Semula S | eterusnya Ke |

- Isi Maklumat Tambahan.
- Klik butang **Seterusnya**.

## **Borang Permohonan**

•

| 1 Maklumat Hakmilik                                                                   | 2 Maklumat Pemohon                                                                   | 3 Maklumat Urusan                                                               | 4 Maklumat Tambahan                 | 6 Borang Permohonan                | 6 Dokumen Disertakan |
|---------------------------------------------------------------------------------------|--------------------------------------------------------------------------------------|---------------------------------------------------------------------------------|-------------------------------------|------------------------------------|----------------------|
| *Penting!<br>1) Sila cetak borang p<br>2) Tandatangan hend<br>3) Sila isi tarikh pada | ermohonan depan dan bela<br>aklah dibuat dengan menggi<br>borang permohonan. (tarikh | kang di atas satu kertas.<br>unakan pen berdakwat ba<br>diturunkan tanda tangan | sah berwarna HITAM sahaja.<br>)     |                                    |                      |
|                                                                                       |                                                                                      |                                                                                 | Draf Borang Permohonan              |                                    |                      |
| □ Q ↑                                                                                 | ↓ 1 of 3                                                                             | -   +                                                                           | - Automatic Zoom 🗸                  |                                    | 南 🖞 🖶 🖞 📕 »          |
|                                                                                       |                                                                                      | E                                                                               | BORANG 13                           |                                    | Î                    |
|                                                                                       |                                                                                      | KANUN                                                                           | I TANAH NEGARA                      |                                    |                      |
|                                                                                       | KAEDAH-KAE                                                                           | DAH TANAH WIL<br>(Pe                                                            | AYAH PERSEKUTU<br>renggan 38(c))    | AN PUTRAJAYA 20                    | 02                   |
|                                                                                       | PERMOHONAN<br>KATEGORI, PEN                                                          | BAGI MENGUBA<br>NGENAAN SYAR/                                                   | H KATEGORI GUNA<br>AT NYATA ATAU SE | A TANAH, PENGEN<br>EKATAN KEPENTIN | AAN<br>IGAN          |

Draf Borang Permohonan akan dipaparkan.

|             |                                  | *Pendaftar/Pentadbir Tanah,<br>Wilayah Persekutuan,<br>Putrajaya |                   |
|-------------|----------------------------------|------------------------------------------------------------------|-------------------|
|             |                                  |                                                                  |                   |
|             | * Potong sebagaimana yang sesuai |                                                                  | -                 |
| Jana Semula |                                  |                                                                  |                   |
|             |                                  | Sebelum                                                          | Seterusnya Keluar |

• Klik butang **Seterusnya**.

### Dokumen Disertakan

| 1 | Makluma | at Hakmilik                             | 2 Maklumat Pemohon                                                  | 3 Maklumat Urusan                                    | 4 Maklum                                           | at Tambahan | 6 Borang Permohonan                                               | 6 Dokumen Disertakan |  |
|---|---------|-----------------------------------------|---------------------------------------------------------------------|------------------------------------------------------|----------------------------------------------------|-------------|-------------------------------------------------------------------|----------------------|--|
|   |         |                                         |                                                                     | D                                                    | okumen Dise                                        | rtakan      |                                                                   |                      |  |
|   | Bil.    |                                         | Nama D                                                              | okumen                                               | Bilangan Yang<br>Perlu<br>Diserahkan Di<br>Kaunter | Lampiran    | Dokumen Disertakan -<br>Sila Muatnaik 1 Salinan<br>Dokumen Sahaja | Catatan              |  |
|   | 1       | Carian Ras<br>(dalam tem                | smi Hakmilik Terkini / Salinan S<br>npoh 3 bulan)                   | ah Hakmilik Beserta Salina                           | in Pelan                                           | 1           |                                                                   | Tidak disertakan.    |  |
|   | 2       | Salinan Re                              | sit Cukai Tanah Tahun Semas                                         | a                                                    |                                                    | 1           |                                                                   | Tidak disertakan.    |  |
|   | 3       | Salinan Per<br>(Sekiranya               | rintah Pembangunan / Surat K<br>perintah pembangunan belum          | elulusan dari Perbadanan F<br>I dikeluarkan)         | Putrajaya                                          | 1           |                                                                   | Tidak disertakan.    |  |
|   | 4       | Salinan Ka                              | d Pengenalan Pemilik                                                |                                                      |                                                    | 1           |                                                                   | Tidak disertakan.    |  |
|   | 5       | Borang 13                               |                                                                     |                                                      |                                                    | 2           |                                                                   | Tidak disertakan.    |  |
|   | 6       | Hakmilik As<br>pemohon k<br>disertakan) | sal (Jika hakmilik asal dipegan<br>tepada pemegang gadaian bay<br>) | g oleh pemegang gadaian,<br>ji mengemukakan hakmilik | salinan surat<br>asal perlu                        | 1           |                                                                   | Tidak disertakan.    |  |

- Paparan senarai dokumen dipaparkan mengikut keperluan permohonan.
- Klik pada Lampiran untuk muat naik dokumen.

| 13      | Surat Penyelarasan SiFI                                                                             | US dan Salinan Sijil (Jik                                                   | a Berkaitan)                                                                                  | 1       |         | Tidak disertakan.      |          |
|---------|----------------------------------------------------------------------------------------------------|-----------------------------------------------------------------------------|-----------------------------------------------------------------------------------------------|---------|---------|------------------------|----------|
| 14      | Surat Pemakluman Men<br>Berkaitan)                                                                  | yelaras/Ubah Syarat da                                                      | ripada Bahagian Strata (Jika                                                                  | 1       |         | Tidak disertakan.      |          |
| 15      | Salinan Surat Kuasa Wa<br>Berkaitan) **Sekiranya F<br>sertakan carian SSM (Ta<br>tarikh permohonan) | akil/PA Yang Telah Didaf<br>Pemegang Surat Kuasa<br>arikh carian SSM sekura | tarkan Di Pejabat Tanah (Jika<br>Wakil /PA adalah syarikat,<br>ng- kurangnya 3 bulan daripada | 1       |         | Tidak disertakan.      |          |
| 16      | Salinan Surat Amanah (                                                                              | Trust Deed)                                                                 |                                                                                               | 1       |         | Tidak disertakan.      |          |
| 17      | Salinan resit bayaran No                                                                            | otis 5A                                                                     |                                                                                               | 2       |         | Tidak disertakan.      |          |
|         |                                                                                                    |                                                                             |                                                                                               |         |         |                        |          |
|         |                                                                                                    |                                                                             | Cara S                                                                                        | Serahan |         | -                      |          |
| Cara Se | rahan Dokumen                                                                                       | : 🔾                                                                         | Kaunter                                                                                       |         | • Onlin | ie                     |          |
|         |                                                                                                    |                                                                             |                                                                                               |         | Sebelum | n Isi Semula Seterusny | a Keluar |

- Pilih Cara Serahan Online
- Klik butang Seterusnya.

## Pengesahan Serahan Secara Atas Talian

| Pengesahan Serahan Secara Atas Talian Borang Permohonan  Arahan  P. Pastikan borang permohonan yang telah ditandatangani dimuatnaik dengan jelas 2. Sila pastikan borang yang dimuatnaik dan dipaparkan di bawah adalah sama. 3. Jika ingin memuatnaik semula borang permohonan, sila ke tab sebelum iaitu Tab Dokumen Disertakan           Bil       Dokumen       Status       Tindakan         1       Borang 13       Baru       Baru         Image: Dokumen 11       or 3       − + Automatic Zoom ▼       Image: Disertakan         Borang 13       Baru       Image: Disertakan       Image: Disertakan         Image: Dokumen 11       or 3       − + Automatic Zoom ▼       Image: Disertakan         Borang 13       Baru       Image: Disertakan       Image: Disertakan         Image: Dokumen 11       or 3       − + Automatic Zoom ▼       Image: Disertakan         Borang 13       Baru       Image: Disertakan       Image: Disertakan         Borang 13       Baru       Image: Disertakan       Image: Disertakan         Borang 13       Baru       Image: Disertakan       Image: Disertakan         Borang 13       KANUN TANAH NEGARA       KAEDAH-KAEDAH TANAH WILAYAH PERSEKUTUAN PUTRAJAYA 2002       Image: Disertakan Age: Disertakan Age: Disertakan Age: Disertakan Age: Disertakan Age: Disertakan Age: Disertakan Age: Disertakan Age: Disertakan Age: Disertakan Age: Disertakan Age: Disertakan Age: Disertakan Age: Disertakan Age: Disertakan Age: Disertakan Age: Disertakan Age: Di                                                                                                    | Makluma            | ıt Hakmilik                  | 2 Maklumat Pemohon                                        | 3 Maklumat Uru                                  | san 🛛 🕢 Maklumat Ta                 | ambahan   | Borang Permohonan |     | 6 Dol | kumei | n Dise | rtakan | 1  |
|----------------------------------------------------------------------------------------------------|--------------------|------------------------------|-----------------------------------------------------------|-------------------------------------------------|-------------------------------------|-----------|-------------------|-----|-------|-------|--------|--------|----|
| End of the diandatangani dimutanaik dengan jelas         9 A stikan borang permohonan yang telah ditandatangani dimutanaik dengan jelas         3.1ka ingin memutanaik dan dipaparkan di bawah adalah sama.         1 Ika ingin memutanaik dengan jelas         Ika ingin memutanaik dan dipaparkan di bawah adalah sama.         Ika ingin memutanaik dengan jelas         Ika ingin memutanaik dengan jelas                                                                                                    | Pengesa            | han Serahan                  | Secara Atas Talian                                        | Bayaran                                         |                                     |           |                   |     |       |       |        |        |    |
| Dotang Perinduotan         Dotang Perinduotan         1       Pastikan borang yang dimuatnaik dengan jelas         2       Sila pastikan borang yang dimuatnaik dengan jelas         3       Jika ingin memuatnaik semula borang permohonan,sila ke tab sebelum iaitu Tab Dokumen Disertakan         1       Borang 13         Image: Dokumen intervention       Status intervention         Image: Dokumen intervention       Status intervention         Image: Dokumen intervention       Status intervention         Image: Dokumen intervention       Status intervention         Image: Dokumen intervention       Status intervention         Image: Dokumen intervention       Status intervention         Image: Dokumen intervention       Status intervention         Image: Dokumen intervention       Status intervention         Image: Dokumen intervention       Status intervention         Image: Dokumen intervention       Status intervention         Image: Dokumen intervention       Image: Dokumen intervention         Image: Dokumen intervention       Image: Dokumen intervention         Image: Dokumen intervention       Image: Dokumen intervention         Image: Dokumen intervention       Image: Dokumen intervention         Image: Dokumen interventinterventinterventinterventinterventintervention       I                                                                                                    |                    |                              |                                                           |                                                 | Porang Dorm                         | honan     |                   |     |       |       |        |        |    |
| Arahan         1. Pastikan borang permohonan yang telah ditandatangani dimuatnaik dengan jelas         2. Sila pastikan borang yang dimuatnaik dan dipaparkan di bawah adalah sama.         3. Jika ingin memuatnaik semula borang permohonan,sila ke tab sebelum iaitu Tab Dokumen Disertakan         1       Borang 13         Bil       Dokumen         1       Borang 13         Baru       Baru         Image: Image: I                                                                                                    |                    |                              |                                                           |                                                 | borang Perint                       | лонан     |                   |     |       |       |        |        |    |
| <ul> <li>2. Sila pastikan borang yang dimuatnaik dan dipaparkan di bawah adalah sama.</li> <li>3. Jika ingin memuatnaik semula borang permohonan,sila ke tab sebelum iaitu Tab Dokumen Disertakan         <ul> <li>Bil</li> <li>Dokumen</li> <li>Status</li> <li>Tindakan</li> </ul> </li> <li>Borang 13         <ul> <li>Baru</li> <li>Borang 13</li> <li>Baru</li> <li>Borang 13</li> <li>Baru</li> <li>Borang 13</li> <li>Baru</li> <li>Borang 13</li> <li>Baru</li> <li>Borang 13</li> <li>Baru</li> <li>Borang 13</li> <li>Baru</li> <li>Borang 13</li> <li>Baru</li> <li>Borang 13</li> <li>Baru</li> <li>Borang 13</li> <li>Baru</li> <li>Borang 13</li> <li>Borang 13</li> <li>Borang 14</li> <li>Borang 14</li> <li>Borang 14</li> <li>Borang 14</li> <li>Borang 14</li> <li>Borang 14</li> <li>Borang 14</li> <li>Borang 14</li> <li>Borang 14</li> <li>Borang 14</li> <li>Borang 14</li> <li>Borang 14</li> <li>Borang 14</li> <li>Borang 14</li> <li>Borang 14</li></ul></li></ul>                                                                                                    | Arahar<br>1. Past  | n<br>iikan borang j          | permohonan yang telah dita                                | ndatangani dimuatnaik                           | dengan jelas                        |           |                   |     |       |       |        |        |    |
| Bil     Dokumen     Status     Tindakan       1     Borang 13     Baru       Image: Constraint of the state of the state of the stat | 2. Sila<br>3. Jika | pastikan bora<br>ingin memua | ang yang dimuatnaik dan dip<br>Itnaik semula borang permo | paparkan di bawah ada<br>honan,sila ke tab sebe | lah sama.<br>um iaitu Tab Dokumen D | isertakan |                   |     |       |       |        |        |    |
| 1       Borang 13         □       Q, ↑ ↓ 1 of 3         →       + Automatic Zoom ✓         BORANG 13         KANUN TANAH NEGARA         KAEDAH-KAEDAH TANAH WILAYAH PERSEKUTUAN PUTRAJAYA 2002         (Perenggan 38(c)))                                                                                                    | Bil                |                              | Dokumen                                                   |                                                 | Statu                               | s         | 1                 | Tir | ndaka | n     |        |        |    |
| □       Q       ↑       ↓       1       of 3       -       +       Automatic Zoom       ▼       ■       □       ■       >       >         BORANG 13         KARDAH-KAEDAH TANAH WILAYAH PERSEKUTUAN PUTRAJAYA 2002         (Perenggan 38(c)))                                                                                                    | 1                  | Borang 13                    |                                                           |                                                 | Baru                                |           |                   |     |       |       |        |        |    |
| BORANG 13<br>KANUN TANAH NEGARA<br>KAEDAH-KAEDAH TANAH WILAYAH PERSEKUTUAN PUTRAJAYA 2002<br>(Perenggan 38(c))                                                                                                    |                    | Q                            | ↑ 🗸 1 of 3                                                | -                                               | - + Automatic Zoo                   | n 🗸       |                   | Ď   | Ê     | -     | Ľ      | Ņ      | >> |
| BORANG 13<br>KANUN TANAH NEGARA<br>KAEDAH-KAEDAH TANAH WILAYAH PERSEKUTUAN PUTRAJAYA 2002<br>(Perenggan 38(c))                                                                                                    |                    |                              |                                                           |                                                 |                                     |           |                   |     |       |       |        |        | *  |
| BORANG 13<br>KANUN TANAH NEGARA<br>KAEDAH-KAEDAH TANAH WILAYAH PERSEKUTUAN PUTRAJAYA 2002<br>(Perenggan 38(c))                                                                                                    |                    |                              |                                                           |                                                 |                                     |           |                   |     |       |       |        |        |    |
| KANUN TANAH NEGARA<br>KAEDAH-KAEDAH TANAH WILAYAH PERSEKUTUAN PUTRAJAYA 2002<br>(Perenggan 38(c))                                                                                                    |                    |                              |                                                           |                                                 | BORANG 13                           |           |                   |     |       |       |        |        |    |
| KAEDAH-KAEDAH TANAH WILAYAH PERSEKUTUAN PUTRAJAYA 2002<br>(Perenggan 38(c))                                                                                                    |                    |                              |                                                           | KA                                              | NUN TANAH NE                        | GARA      |                   |     |       |       |        |        |    |
| (Perenggan 38(c))                                                                                                    |                    |                              | KAEDAH-K                                                  | AEDAH TANAH                                     | WILAYAH PERS                        | EKUTUAN   | PUTRAJAYA 200     | 2   |       |       |        |        |    |
|                                                                                                    |                    |                              |                                                           |                                                 | (Perenggan 38(c                     | ))        |                   |     |       |       |        |        |    |

Borang Permohonan akan dipaparkan dengan status Baru.

|   |                                  | *Pendaftar/Pentadbir Tanah,<br>Wilayah Persekutuan,<br>Putrajaya |            |
|---|----------------------------------|------------------------------------------------------------------|------------|
|   | * Potong sebagaimana yang sesuai |                                                                  |            |
| 5 | Sahkan Tutup                     |                                                                  | *          |
|   |                                  | Sebelum Simpan Isi Semula Seterus                                | nya Keluar |

• Klik butang **Sahkan**.

| Makluma            | ıt Hakmilik                  | 2 Maklumat P                           | emohon                     | 3 Maklu                         | mat Urusan               |               | Maklumat Tamb           | ahan | 6 Boran | g Permohon | an   | 6 D  | okume | n Dise | rtakar | 1  |
|--------------------|------------------------------|----------------------------------------|----------------------------|---------------------------------|--------------------------|---------------|-------------------------|------|---------|------------|------|------|-------|--------|--------|----|
| Pengesal           | han Serahan                  | Secara Atas Taliar                     | 86                         | ayaran                          |                          |               |                         |      |         |            |      |      |       |        |        |    |
|                    |                              | _                                      |                            |                                 |                          |               | Porang Dormoho          |      |         |            |      |      | _     |        |        |    |
|                    |                              |                                        |                            |                                 |                          |               | Borang Permono          |      |         |            |      |      |       |        |        |    |
| Arahar<br>1. Past  | n<br>iikan borang p          | ermohonan yang                         | telah ditand               | atangani din                    | uatnaik dei              | ngan j        | jelas                   |      |         |            |      |      |       |        |        |    |
| 2. Sila<br>3. Jika | pastikan bora<br>ingin memua | ng yang dimuatna<br>tnaik semula borar | ik dan dipap<br>ng permoho | parkan di bav<br>nan,sila ke ti | wah adalah<br>ab sebelum | sama<br>iaitu | a.<br>Tab Dokumen Diser | akan |         |            |      |      |       |        |        |    |
| Bil                |                              | Dokum                                  | en                         |                                 |                          |               | Status                  |      |         |            |      | Tind | akan  |        |        |    |
| 1                  | Borang 13                    |                                        |                            |                                 | Disahk                   | an            |                         |      |         |            |      |      |       |        |        |    |
|                    | Q                            | ↑   ↓ 🔄 1                              | of 3                       |                                 | -                        | +             | Automatic Zoom          | •    |         |            | Ţ    | ž Ľ  | -     | ¢      | M      | >> |
|                    |                              |                                        |                            |                                 |                          |               |                         |      |         |            |      |      |       |        |        | *  |
|                    |                              |                                        |                            |                                 |                          |               |                         |      |         |            |      |      |       |        |        |    |
|                    |                              |                                        |                            |                                 |                          | вс            | DRANG 13                |      |         |            |      |      |       |        |        |    |
|                    |                              |                                        |                            |                                 | KANU                     | JN T          | FANAH NEGA              | RA   |         |            |      |      |       |        |        |    |
|                    |                              | KAE                                    | AH-KA                      | EDAH TA                         | ANAH W                   | /ILA          | YAH PERSEK              | UTU  | AN PUTR | AJAYA 2    | 2002 |      |       |        |        |    |
|                    |                              |                                        |                            |                                 | (F                       | Pere          | enggan 38(c))           |      |         |            |      |      |       |        |        |    |

### Borang Permohonan akan bertukar status - Disahkan

|                                  | *Pendaftar/Pentadbir Tanah,<br>Wilayah Persekutuan,<br>Putrajaya |        |
|----------------------------------|------------------------------------------------------------------|--------|
| * Potong sebagaimana yang sesuai |                                                                  |        |
|                                  | Sebelum Simpan Isi Semula Seterusnya K                           | Celuar |

• Klik butang Seterusnya.

### Bayaran

| Vakluma           | t Hakmilik                  | 2 Maklumat Pemohon                            | 3 Maklumat Urusar       | Maklur          | nat Tambahan    | 5 Borang Permoh           | ionan                      |
|-------------------|-----------------------------|-----------------------------------------------|-------------------------|-----------------|-----------------|---------------------------|----------------------------|
| Dokumen           | Disertakan                  | 7 Pengesahan Seraha                           | n Secara Atas Talian    | 8 Bayaran       |                 |                           |                            |
|                   |                             |                                               |                         | Senarai Urus    | san             |                           |                            |
|                   |                             |                                               | Sena                    | rai Urusan      |                 |                           |                            |
| Bil.              |                             | Urusan/Perihal                                | ID Hakmilik             | /Nombor Lot     | Bilangan        | Fi                        | Jumlah Perlu Bayar<br>(RM) |
| 1                 | Permoho                     | nan Tukar Syarat, Sekatan a<br>Kategori Tanah | 160140GF                | N00002819       |                 | 300.00                    | 300.00                     |
|                   |                             |                                               |                         |                 |                 | Jumlah Bayaran (RM)       | 300.00                     |
|                   |                             |                                               |                         | Perakuan        |                 |                           |                            |
| Denga             | n ini saya/kam              | ii mengakui bahawa maklum                     | nat yang dinyatakan ada | lah benar.      |                 |                           | -                          |
| Saya/k<br>p hak s | Kami juga men<br>saya/kami. | gakui telah menyemak uru                      | san yang dipilih dan ti | dak akan menui  | ntut kembali fi | i permohonan sekiranya    | a berlaku kesilapan di     |
| Pihak             | Pejabat Tanah               | dan Galian Wilayah Persek                     | utuan Putrajaya berhak  | untuk membatali | kan permohona   | an ini sekiranya terdapat | maklumat                   |
| paísu (           | an tidak bena               | ir.                                           |                         |                 |                 |                           |                            |
|                   |                             |                                               |                         |                 |                 |                           |                            |

### • Jumlah Perlu Bayar akan terpapar.

• Klik pada petak **Perakuan.** 

| Maklumat | Hakmilik       | 2 Maklumat Pemohon                            | 3 Maklumat Urusa       | n 👍 Maklun        | nat Tambahan   | 6 Borang Permot                     | ionan                      |
|----------|----------------|-----------------------------------------------|------------------------|-------------------|----------------|-------------------------------------|----------------------------|
| Dokumen  | Disertakan     | 7 Pengesahan Seraha                           | n Secara Atas Talian   | 8 Bayaran         |                |                                     |                            |
|          |                |                                               |                        |                   |                |                                     |                            |
|          |                |                                               |                        | Senarai Urus      | an             |                                     |                            |
|          |                |                                               | Ser                    | arai Urusan       |                |                                     |                            |
| Bil.     |                | Urusan/Perihal                                | ID Hakmili             | k/Nombor Lot      | Bilangan       | Fi                                  | Jumlah Perlu Bayar<br>(RM) |
| 1        | Permoho        | nan Tukar Syarat, Sekatan a<br>Kategori Tanah | 160140G                | RN00002819        |                | 300.00                              | 300.00                     |
|          |                |                                               |                        |                   |                | Jumlah Bayaran (RM)                 | 300.00                     |
|          |                |                                               |                        | Perakuan          |                |                                     |                            |
| Dengan   | ı ini saya/kar | ni mengakui bahawa maklun                     | nat yang dinyatakan ad | alah benar.       |                |                                     |                            |
| Saya/Ka  | ami juga mer   | ngakui telah menyemak uru                     | san yang dipilih dan   | tidak akan menur  | ntut kembali f | <mark>i permohonan</mark> sekiranya | a berlaku kesilapan di     |
| pihak sa | aya/kami.      |                                               |                        |                   |                |                                     |                            |
| Pihak P  | ejabat Tanah   | n dan Galian Wilayah Persek                   | utuan Putrajaya berhal | k untuk membatalk | an permohon:   | an ini sekiranya terdapat           | maklumat                   |
| palsu da | an tidak bena  | ar.                                           |                        |                   |                |                                     |                            |
|          |                |                                               |                        |                   |                | Sebelum                             | Simpan Bayar Kel           |
|          | Klik b         | utang Bayar.                                  |                        |                   |                |                                     |                            |

#### Bayaran

Sila pilih salah satu daripada cara bayaran :

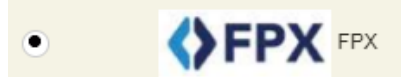

PANDUAN PEMBAYARAN :

- 1. Pastikan anda tidak menutup laman web semasa transaksi pembayaran sedang dilakukan.
- 2. Selepas membuat pembayaran melalui laman Bank yang dipilih, pastikan anda klik pada butang Continue untuk kembali kepada laman portal e-Tanah.
- 3. Cetakan Resit hanya boleh dilakukan setelah anda selesai melakukan transaksi pembayaran dan kembali kepada Iaman portal e-Tanah.
- 4. Hanya cetakan salinan Resit daripada portal e-Tanah boleh dijadikan sebagai bukti pembayaran.
- 5. Sila hubungi talian e-Tanah Helpdesk +603-2693 6429 atau emel kepada etanahk lsupport@ptgwp.gov.my untuk bantuan berserta bukti pembayaran jika transaksi pembayaran berjaya dibuat tetapi Resit tidak dijana.
- Pembayaran menggunakan FPX.

#### Klik butang **Seterusnya** untuk membuat pembayaran.

| Maklumat Bayaran                                                                                                    |                                                                          | ×  |  |  |  |  |  |  |  |
|----------------------------------------------------------------------------------------------------|--------------------------------------------------------------------------|----|--|--|--|--|--|--|--|
| Butiran Pembayaran                                                                                                    | ♦FPX                                                                     |    |  |  |  |  |  |  |  |
| Status Bayaran :                                                                                                    | Permohonan Tukar Syarat, Sekatan atau Kategori Tanah                     |    |  |  |  |  |  |  |  |
| Jumlah (RM) :                                                                                                    | 300.00                                                                   |    |  |  |  |  |  |  |  |
| Sila Pilih Bank                                                                                                    |                                                                          |    |  |  |  |  |  |  |  |
| Perniagaan-Ke-Pengguna (B2C)     *Maksimum Bayaran:RM30,000.00     Perniagaan-Ke-Perniagaan (B2B)     *Maksimum Bayaran:RM10,000,000.00 |                                                                          |    |  |  |  |  |  |  |  |
| Sila Pilih Bank                                                                                                    | ·                                                                        |    |  |  |  |  |  |  |  |
| Emel :                                                                                                    | azizan.ptsb@gmail.com                                                    |    |  |  |  |  |  |  |  |
| Dengan klik butang <b>"Seterus</b>                                                                                                    | nya" di bawah, anda telah bersetuju dengan <u>Terma &amp; Syarat</u> FPX |    |  |  |  |  |  |  |  |
|                                                                                                    | Seterusnya Kelu                                                          | ar |  |  |  |  |  |  |  |

- Isi Maklumat Bayaran.
- Klik butang Seterusnya.
- Skrin bank yang dipilih akan terpapar untuk membuat bayaran.
- Selepas bayaran dibuat, skrin pengesahan bayaran akan terpapar.

×

Seterusnya

### Pengesahan Bayaran

| Pengesahan Serahan Secara Atas Talian 2 Bayaran 3 Penges              | sahan Bayaran                                          |  |
|-----------------------------------------------------------------------|--------------------------------------------------------|--|
|                                                                       | Resit Pembayaran / Payment Receipt                     |  |
| Transaksi telah berjaya, terima kasih.                                |                                                        |  |
| Perihal Transaksi / Transaction Description                           | : Permohonan Tukar Syarat, Sekatan atau Kategori Tanah |  |
| No. Rujukan / Reference No.                                           | : 6PT \$2022000005                                     |  |
| ld. Transaksi / Transaction Id                                        | : 2208041529580734                                     |  |
| Bank                                                                  | : SBI Bank A                                           |  |
| Tarikh & Masa / Date & Time                                           | : 04/08/2022 15:29:58                                  |  |
| Status                                                                | : Transaction Successful                               |  |
| Amaun Bayaran Yang Telah Dijelaskan / Paid Amount (RM)                | : 300.00                                               |  |
|                                                                       |                                                        |  |
| orang permohonan dan pelan (salinan fizikal) perlu dihantar dalam tem | npoh 14 hari daripada tarikh bayaran fi permohonan.    |  |

- Setelah bayaran dibuat, maklumat **Resit Pembayaran** akan terpapar.
- Klik butang **Resit** untuk cetak atau butang **Keluar** jika telah selesai.

## **Resit Pembayaran**

| Q ↑ ↓ 1 of2       - + 100%       Image: Image: Ima |  |
|----------------------------------------------------------------------------------------------------|--|
| KERAJAN MALAYSA         KERAJAN MALAYSA         PEJABAT PENGARAH TANAH DAN GALIAN         MILAYAH PENSEKUTUAN PUTRAJAYA         RAS G, BLOK 2, MENARA SERI WILAYAH PRESINT 2,         PUSAT PENTABUAN KERAJANAH PERSEKUTUAN,         DUSAT PENTABUAN KERAJANAH PERSEKUTUAN,         DUSAT PENTABUAN KERAJANA                                                                                                    |  |
| KERAJAN MALAYSA         ELABAT MALAYSA         PLABAT PENGARAH TANAH DAN GALIAN         WILAYAH PERSEKUTUAN PUTRAJAYA         MARS G, BLOK 2, MENARA SERI WILAYAH PRESINT 2,         PUSAT PENGARAH SERI WILAYAH PRESINT 2,         PUSAT PENGARAH SERI WILAYAH PRESINT 2,         PUSAT PENGARAH SERI ANAN PERSEKUTUAN,         OUTRAJAYA         MO. TEL: +603-8889-7777   FAKS: +603-8881-1804   E-MEL: cukaipj@ptgwp.gov.my.         RESIT RASMI ASAL / ORIGINAL OFFICIAL RECEIPT         SILA BAWA RESIT INI KETIKA BERURUSAN         Nombor Transaksi / Transaction Number       : 2020801545140460         Tarikh Dan Masa / Date and Time       : 0 S OGO S 2022 03:46:14 PM         Penyerah / Presenter       : MUHAMAD AZIZAN BIN ALIAS (920406-03-5257)                                                                                                    |  |
| KERAJAN MALAYSIA         KERAJAN MALAYSIA         PEJABAT PENGARAH TANAH DAN GALIAN         WILAYAH PERSEKUTUAN PUTRAJAYA         ARAS G, BLOK 2, MENARA SERI WILAYAH PRESINT 2,<br>PUSAT PENTADBIRAN KERAJAAN PERSEKUTUAN,<br>GETOO PUTRAJAYA         NO. TEL: +603-8889-7777   FAKS: +603-8881-1804   E-MEL: cukaipj@ptgwp.gov.my         RESIT RASMI ASAL / ORIGINAL OFFICIAL RECEIPT         SILA BAWA RESIT INI KETIKA BERURUSAN         Nombor Transaksi / Transaction Number         NO GOGO S2022 03:46:14 PM         Penyerah / Presenter         MUHAMAD AZIZAN BIN ALIAS (920406-03-5257)                                                                                                    |  |
| KERAJAAN MALAYSIA         KERAJAAN MALAYSIA         PEJABAT PENGARAH TANAH DAN GALIAN         WILAYAH PERSEKUTUAN PUTRAJAYA         ARAS G. BLOK 2, MENARA SERI MULAYAH PRESINT 2,         PEIABAT SERI MULAYAH PRESEKUTUAN,         DEIAD PUTRAJAYA         ARAS G. BLOK 2, MENARA SERI MULAYAH PRESEKUTUAN,         DEIAD PUTRAJAYA         ARAS G. BLOK 2, MENARA SERI MULAYAH PRESEKUTUAN,         DEIAD PUTRAJAYA         NO. TEL: +603-8889-7777   FAKS: +603-8881-1804   E-MEL: cukaipj@ptgwp.gov.my         RESIT RASMI ASAL / ORIGINAL OFFICIAL RECEIPT         SILA BAWA RESIT INI KETIKA BERURUSAN         Nombor Transaksi / Transaction Number       : 20220805585AT00002         Nombor Transaksi / Transaction Number       : 20220805584700002         Nombor Transaksi / Transaction Number       : 20208051546140460         Tarikh Dan Masa / Date and Time       : 05 OGOS 2022 03:46:14 PM         Penyerah / Presenter         WUHAMAD AZIZAN BIN ALIAS (920406-03-5257)                                                                                                    |  |
| KERAJAAN MALAYSIA         KERAJAAN MALAYSIA         PEJABAT PENGARAH TANAH DAN GALIAN         WILAYAH PERSEKUTUAN PUTRAJAYA         ARAS G, BLOK Z, MENARA SERI MULAYAH PRESINT Z,         PUSAT PENTADBIRAN KERAJAAN PERSEKUTUAN,         OBIGN Z, MENARA SERI MULAYAH PRESINT Z,         PUSAT PENTADBIRAN KERAJAAN PERSEKUTUAN,         OBIGN KERAJAAN PERSEKUTUAN,         OBIGN KERAJAAN PERSEKUTUAN,         OBIGN KERAJAAN PERSEKUTUAN,         OBIGN KERAJAAN PERSEKUTUAN,         OBIGN KERAJAAN PERSEKUTUAN,         OBIGN KERAJAAN PERSEKUTUAN,         OBIGN KERAJAAN         NO. TEL: +603-8889-7777   FAKS: +603-8881-1804   E-MEL: cukaipj@ptgwp.gov.my         RESIT RASMI ASAL / ORIGINAL OFFICIAL RECEIPT         SILA BAWA RESIT INI KETIKA BERURUSAN         Nombor Transaki / Transaction Number       : 2020805SBA100002         Nombor Transaksi / Transaction Number       : 2020805SBA100002         Nombor Transaksi / Transaction Number       : 2020805SB41040400         Tarikh Dan Masa / Date and Time       : 05 OGOS 2022 03:46:14 PM         Penyerah / Presenter       : MUHAMAD AZIZAN BIN ALIAS (920406-03-5257)                                                                                                    |  |
| KERAJAAN MALAYSIA         PEJABAT PENGARAH TANAH DAN GALIAN         WILAYAH PERSEKUTUAN PUTRAJAYA         ARAS G, BLOK Z, MENARA SERI WILAYAH PRESINT Z,         PUSAT PENTADBIRAN KERAJAAN PERSEKUTUAN,         62100 PUTRAJAYA         NO. TEL: +603-8889-7777   FAKS: +603-8881-1804   E-MEL: cukaipj@ptgwp.gov.my         RESIT RASMI ASAL / ORIGINAL OFFICIAL RECEIPT         SILA BAWA RESIT INI KETIKA BERURUSAN         Nombor Resit / Receipt Number       : 202020051546140460         Tarikh Dan Masa / Date and Time       : 05 OGOS 2022 03:46:14 PM         Penyerah / Presenter       : MUHAMAD AZIZAN BIN ALIAS (920406-03-5257)                                                                                                    |  |
| PEJABAT PENGARAH TANAH DAN GALIAN         WILAYAH PERSEKUTUAN PUTRAJAYA         ARAS G, BLOK Z, MENARA SERI INULYAH PRESINT Z,         PENTADBIRAN KERAJAAN PERSEKUTUAN,         62100 PUTRAJAYA         NO. TEL: +603-8889-7777   FAKS: +603-8881-1804   E-MEL: cukaipj@ptgwp.gov.my         RESIT RASMI ASAL / ORIGINAL OFFICIAL RECEIPT         SILA BAWA RESIT INI KETIKA BERURUSAN         Nombor Resit / Receipt Number       :       2020805585A100002         Nombor Transaksi / Transaction Number       :       20208051546140460         Tarikh Dan Masa / Date and Time       :       05 OGOS 2022 03:46:14 PM         Penyerah / Presenter       :       MUHAMAD AZIZAN BIN ALIAS (920406-03-5257)                                                                                                    |  |
| WILAYAH PERSEKUTUAN PUTRAJAYA         ARAS G, BLOK Z, MENARA SERI INUAYAH PRESINT Z,         PUSAT PENTADBIRAN KERAJAAN PERSEKUTUAN,         62100 PUTRAJAYA         NO. TEL: +603-8889-7777   FAKS: +603-8881-1804   E-MEL: cukaipj@ptgwp.gov.my         RESIT RASMI ASAL / ORIGINAL OFFICIAL RECEIPT         SILA BAWA RESIT INI KETIKA BERURUSAN         Nombor Resit / Receipt Number       :       2020208558400002         Nombor Transaksi / Transaction Number       :       05 OGOS 2022 03:46:14 PM         Tarikh Dan Masa / Date and Time       :       05 OGOS 2022 03:46:14 PM         Penyerah / Presenter       :       MUHAMAD AZIZAN BIN ALIAS (920406-03-5257)                                                                                                    |  |
| ARAS G, BLOK Z, MENARA SERI INUAYAH PRESINT Z,<br>PUSAT PENTADBIRAN KERAJAAN PERSEKUTUAN,<br>62100 PUTRAJAYA<br>NO. TEL: +603-8889-7777   FAKS: +603-8881-1804   E-MEL: cukaipj@ptgwp.gov.my<br>RESIT RASMI ASAL / ORIGINAL OFFICIAL RECEIPT<br>SILA BAWA RESIT INI KETIKA BERURUSAN<br>Nombor Resit / Receipt Number : 202208051546140460<br>Tarikh Dan Masa / Date and Time : 05 OGOS 2022 03:46:14 PM<br>Penyerah / Presenter : MUHAMAD AZIZAN BIN ALIAS (920406-03-5257)                                                                                                    |  |
| NO. TEL: +603-8889-7777   FAKS: +603-8881-1804   E-MEL: cukaipj@ptgwp.gov.my         RESIT RASMI ASAL / ORIGINAL OFFICIAL RECEIPT         SILA BAWA RESIT INI KETIKA BERURUSAN         Nombor Resit / Receipt Number       : 202208051546140460         Tarikh Dan Masa / Date and Time       : 05 OGOS 2022 03:46:14 PM         Penyerah / Presenter       : MUHAMAD AZIZAN BIN ALIAS (920406-03-5257)                                                                                                    |  |
| NO. TEL.: +603-8889-7777   FAKS: +603-8881-1804   E-MEL: cukaipj@ptgwp.gov.my<br>RESIT RASMI ASAL / ORIGINAL OFFICIAL RECEIPT<br>SILA BAWA RESIT INI KETIKA BERURUSAN<br>Nombor Resit / Receipt Number : 2022080585A100002<br>Nombor Transaksi / Transaction Number : 2020805154610460<br>Tarikh Dan Masa / Date and Time : 05 OGOS 2022 03:46:14 PM<br>Penyerah / Presenter : MUHAMAD A2IZAN BIN ALIAS (920406-03-5257)                                                                                                    |  |
| RESIT RASMI ASAL / ORIGINAL OFFICIAL RECEIPT<br>SILA BAWA RESIT INI KETIKA BERURUSAN         Nombor Resit / Receipt Number       : 2022080585A100002         Nombor Transaksi / Transaction Number       : 2208051546140460         Tarikh Dan Masa / Date and Time       : 05 OGOS 2022 03:46:14 PM         Penyerah / Presenter       : MUHAMAD AZIZAN BIN ALIAS (920406-03-5257)                                                                                                    |  |
| SILA BAWA RESIT INI KETIKA BERURUSAN         Nombor Resit / Receipt Number       :       2022080585A100002         Nombor Transaksi / Transaction Number       :       2208051546140460         Tarikh Dan Masa / Date and Time       :       05 OGOS 2022 03:46:14 PM         Penyerah / Presenter       :       MUHAMAD AZIZAN BIN ALIAS (920406-03-5257)                                                                                                    |  |
| Nombor Resit / Receipt Number       : 20220805BSAT00002         Nombor Transaksi / Transaction Number       : 2208051546140460         Tarikh Dan Masa / Date and Time       : 05 OGOS 2022 03:46:14 PM         Penyerah / Presenter       : MUHAMAD AZIZAN BIN ALIAS (920406-03-5257)                                                                                                    |  |
| Nombor Transaksi / Transaction Number         : 2208051546140460           Tarikh Dan Masa / Date and Time         : 05 OGOS 2022 03:46:14 PM           Penyerah / Presenter         : MUHAMAD AZIZAN BIN ALIAS (920406-03-5257)                                                                                                    |  |
| Tarikh Dan Masa / Date and Time     : 05 OGOS 2022 03:46:14 PM       Penyerah / Presenter     : MUHAMAD AZIZAN BIN ALIAS (920406-03-5257)                                                                                                    |  |
| Penyerah / Presenter : MUHAMAD AZIZAN BIN ALIAS (920406-03-5257)                                                                                                    |  |
|                                                                                                    |  |
| KAMPUNG PENGKALAN CHINA TANJUNG PAUH                                                                                                    |  |
| 16050 BACHOK KELANTAN                                                                                                    |  |
| Nombor Telefon & E-mel / Phone Number & Email : 00 / azizan.ptsb@gmail.com                                                                                                    |  |
| Pemohon / Applicant : KARIM BIN HASHIM                                                                                                    |  |

Resit bayaran atas talian akan dipaparkan.

## Notifikasi

•

| Jenis Akaun : In          | dividu     |                     |                                                                                                    | Portal Rasmi PPTGWP Putrajayz 🔥 Notifikasi (4) 💽 Log Keluar |
|---------------------------|------------|---------------------|----------------------------------------------------------------------------------------------------|-------------------------------------------------------------|
| $\sqrt{2}$                |            | IA > WP PUTRAJAYA   | A Construction of the second second se |                                                             |
| Permohonan                | Pengumum   | nan                 |                                                                                                    |                                                             |
| Permohonan                |            |                     |                                                                                                    | Vana) Pangguna<br>Pautan Agensi Berkaitan                   |
| Cukai Tanah /<br>Petak    |            |                     |                                                                                                    |                                                             |
| e-Carian<br>Persendirian  |            |                     |                                                                                                    | M                                                           |
| Bayaran                   |            |                     |                                                                                                    |                                                             |
| Bil Kelompok              |            |                     |                                                                                                    |                                                             |
| Kemaskini<br>Profil       | Notifikasi |                     |                                                                                                    |                                                             |
|                           | No.        | Tarikh              | Perkara                                                                                                    | Catatan                                                     |
| Permohonan<br>Tukar Ganti | 1          | 04/08/2022 14:08:07 | Maklumat Keputusan Permohonan                                                                                                    | ID Permohonan: PTGPj/14/KGD(\$)/2022/22 telah DILULUSKAN    |
|                           | 2          | 04/08/2022 10:44:24 | Status Bayaran Urusan Permohonan                                                                                                    | Id Transaksi 20220804104420SIFUS2022000002 telah BERJAYA    |
|                           | 3          | 04/08/2022 10:44:06 | Status Bayaran Urusan Permohonan                                                                                                    | ld Transaksi 20220804104420SIFUS2022000002 DALAM PROSES     |

Klik pada icon Notifikasi untuk status permohonan dan pertanyaan.

| Not | ifikasi |                     |                                  |                                                                                                    |
|-----|---------|---------------------|----------------------------------|----------------------------------------------------------------------------------------------------|
|     | No.     | Tarikh              | Perkara                          | Catatan                                                                                                  |
|     | 1       | 04/08/2022 14:08:07 | Maklumat Keputusan Permohonan    | ID Permohonan: PTGPj/14/KGD(S)/2022/22 telah DILULUSKAN                                                  |
|     | 2       | 04/08/2022 10:44:24 | Status Bayaran Urusan Permohonan | ld Transaksi 20220804104420SIFU \$2022000002 telah BERJAYA                                               |
|     | 3       | 04/08/2022 10:44:06 | Status Bayaran Urusan Permohonan | Id Transaksi 20220804104420SIFU S2022000002 DALAM PROSES                                                 |
|     | 4       | 04/08/2022 10:41:57 | Status Semakan Pra Permohonan    | ID Transaksi 20PPBB2022000002 TELAH DISAHKAN. Sila ke menu<br>Bayaran untuk membuat bayaran permohonan.  |
|     | 5       | 04/08/2022 10:05:55 | Status Semakan Pra Permohonan    | ID Transaksi 20SIFUS2022000002 TELAH DISAHKAN. Sila ke menu<br>Bayaran untuk membuat bayaran permohonan. |
|     |         |                     |                                  |                                                                                                    |
|     |         |                     | Memaparkan 1-5 daripada 5 rekod  |                                                                                                    |

### **Status Permohonan**

•

•

Klik menu Status Permohonan untuk melihat status pertanyaan.

| Perhatian:       Jika membuat pembayaran bagi urusan e2e online PERTAMA GAGAL, dinasihatkan TIDAK membuat PEMBAYARAN KEDUA dan terus laporkan kepada etanahwp@ptgwp.gov.my.         Mohon sertakan maklumat pembayaran FPX sebagai bukti dan ID transaksi online untuk rujukan pihak kami.         Status Permohonan / Perserahan |                                                           |                                                                                                    |                                                                                                    |                                                                                                    |                                                                                                    |                                                                                                    |  |  |  |  |  |  |  |
|----------------------------------------------------------------------------------------------------|-----------------------------------------------------------|----------------------------------------------------------------------------------------------------|----------------------------------------------------------------------------------------------------|----------------------------------------------------------------------------------------------------|----------------------------------------------------------------------------------------------------|----------------------------------------------------------------------------------------------------|--|--|--|--|--|--|--|
|                                                                                                    |                                                           |                                                                                                    | 3                                                                                                    | 3 bulan terakhir                                                                                                    |                                                                                                    | Ŧ                                                                                                    |  |  |  |  |  |  |  |
| No.                                                                                                    | ID Transaksi Online (ID<br>Permohonan) ≎                  | Tarikh<br>Kemasukan ▼                                                                                                    | Urusan 🗘                                                                                                    | ID Hakmilik                                                                                                    | Status 🗘                                                                                                    | Tindakan                                                                                                    |  |  |  |  |  |  |  |
| 1                                                                                                    | 6PTS2022000005<br>(PTGPj/6/PTS/2022/5)                    | 04/08/2022 3:29<br>PM                                                                                                    | PTS - Permohonan Tukar Syarat,<br>Sekatan atau Kategori Tanah                                                                                                    | 160140GRN00000291                                                                                                    | Semakan Permohonan                                                                                                    | đ                                                                                                    |  |  |  |  |  |  |  |
| 2                                                                                                    | 9PBT42022000001                                           | 04/08/2022 3:26<br>PM                                                                                                    | PBT4 - Pengambilan Tanah Seksyen<br>3(1)(a) APT 1960                                                                                                    | 4,                                                                                                    | Permohonan Belum<br>Diserah                                                                                                    |                                                                                                    |  |  |  |  |  |  |  |
| 3                                                                                                    | 14KPMGD(S)2022000015                                      | 04/08/2022 3:03<br>PM                                                                                                    | KPMGD(S) - Kebenaran Pindahmilik<br>dan Gadaian Strata                                                                                                    | 160140GRN00005515/M2/17/326                                                                                                    | Permohonan Belum<br>Diserah                                                                                                    |                                                                                                    |  |  |  |  |  |  |  |
| 4                                                                                                    | 20SIFUS2022000003<br>(PTGPj/20/SIFUS/2022/3)              | 04/08/2022 3:00<br>PM                                                                                                    | SIFUS - Permohonan Sijil Formula U<br>Syer                                                                                                    | nit 160140GRN0000053                                                                                                    | Selesai                                                                                                    |                                                                                                    |  |  |  |  |  |  |  |
| 5                                                                                                    | 14KPMGD(T)2022000006<br>(PTGPj/14/KPMGD(T)/2022/5)        | 04/08/2022 2:49<br>PM                                                                                                    | KPMGD(T) - Kebenaran Pindahmilik<br>dan Gadaian Tanah                                                                                                    | 160140GRN00005151                                                                                                    | Perakuan dan<br>Keputusan                                                                                                    |                                                                                                    |  |  |  |  |  |  |  |
|                                                                                                    | No.         1           2         3           4         5 | Perhatian:         Jika membuah pembayaran bagi urusan e         etanahw@@ptgwp.gov.my.         Mohon sertakan maklumat pembayaran F         Status Permohonan / Perserahan         No.       ID Transaksi Online (ID Permohonan) ◊         1       6PTS2022000005 (PTGPi/6/PTS/2022/5)         2       9PBT4202200001         3       14KPMGD(S)2022000015         4       20SIFUS202200003 (PTGPi/20/SIFU S/2022/3)         5       14KPMGD(T)/2022/0006 | No.         ID Transaksi Online (ID<br>Permohonan / Perserahan           No.         ID Transaksi Online (ID<br>Permohonan) ○         Tarikh<br>Kemasukan ▼           1         6PTS2022000005<br>(PTGPji6/PTS/2022/5)         04/08/2022 3:29<br>PM           2         9PBT4202200001         04/08/2022 3:26<br>PM           3         14KPMGD(S)2022000015         04/08/2022 3:03<br>PM           4         20SIFUS202200003<br>(PTGPji2/JC/SIFUS/2022/3)         04/08/2022 3:00<br>PM           5         14KPMGD(T)/202200006<br>(PTGPj/14/KPMGD(T)/20220/5)         04/08/2022 2:49<br>PM | Perhatian:         Jika membuat pembayaran bagi urusan e2e online PERTAMA GAGAL, dinasihatkan TIDAK m etanahup@ptgw gov.my.           Mohon sertakan maklumat pembayaran FPX sebagai bukti dan ID transaksi online untuk rujukan pi           Status Permohonan / Perserahan           ID Transaksi Online (ID Permohonan) ©         Tarikh Kemasukan ▼           1         6PTS202200005<br>(PTGP)/6/PTS/2022/5)         04/08/2022 3:29<br>PM         PTS - Permohonan Tukar Syarat, Sekatan atau Kategori Tanah           2         9PBT4202200001         04/08/2022 3:26<br>PM         PBT4 - Pengambilan Tanah Seksyen<br>gal(1)(a) APT 1960           3         14KPMGD(S):2022000015         04/08/2022 3:01<br>PM         SIFUS - Permohonan Sijil Formula U<br>Syer           4         20SIFUS202200003<br>(PTGP)/20/SIFUS/2022/3)         04/08/2022 3:00<br>PM         SIFUS - Permohonan Sijil Formula U<br>Syer           5         14KPMGD(T):202200006<br>(PTGP)/20/SIFUS/2022/3)         04/08/2022 2:49<br>PM         KPMGD(T) - Kebenaran Pindahmilik<br>dan Gadaian Tanah | Perhatian:<br>Jika membuat pembayaran bagi urusan e2e online PERTAMA GAGAL, dinasihatkan TIDAK membuat PEMBAYARAN KEDUA dal<br>etanahwp@ptgwp.gov.my.<br>Mohon sertakan maktumat pembayaran FPX sebagai bukti dan ID transaksi online untuk rujukan pihak kami.           Status Permohonan / Perserahan         3 bulan terakhir           ID Transaksi Online (ID<br>Permohonan) ○         Tarikh<br>Kemasukan ▼         Urusan ○         ID Hakmilik           1         6PTS202200005<br>(PTGPi/6/TTS/2022/5)         04/08/2022 3:29<br>PM         PTS - Permohonan Tukar Syarat,<br>Sekatan atau Kategori Tanah         160140GRN00000291           2         9PBT4202200001         04/08/2022 3:26<br>PM         PBT4 - Pengambilan Tanah Seksyen 4,<br>3(1)(a) APT 1960         160140GRN00005515/M2/17/326           3         14KPMGD(S)/202200015         04/08/2022 3:00<br>PM         SIFUS - Permohonan Sijil Formula Unit<br>(PTGPi/20/SIFUS/202200003<br>PM         160140GRN00005515/M2/17/326           4         20SIFUS202200003<br>(PTGPi/20/SIFUS/2022/3)         04/08/2022 3:00<br>PM         SIFUS - Permohonan Sijil Formula Unit<br>160140GRN0000053         160140GRN0000053           5         14KPMGD(T)/202200006<br>(PTGPi/14/KPMGD(T)/2022)         04/08/2022 2:49<br>PM         KPMGD(T) - Kebenaran Pindahmilik<br>dan Gadaian Tanah         160140GRN000053 | No.         ID Tansaksi Online (ID<br>Permohonan) ©         Tarikh<br>Kemasukan ×         Urusan ©         ID Hakmilik         Status ©           1         6PTS202200005<br>(PTGPji6/PTS/2022/5)         04/08/2022 3:29<br>PM         PTS - Permohonan Tukar Syarat,<br>Sekatan atau Kategori Tanah         160140GRN0000291         Semakan Permohonan Belum<br>Diserah           2         9PBT4202200001         04/08/2022 3:29<br>PM         PTS - Permohonan First Sekatan Tanah Seksyen 4,<br>3(1)(a) APT 1960         160140GRN00005515/M2/17/326         Permohonan Belum<br>Diserah           3         14KPMGD(S)202200005<br>(PTGPji20/SIFU S202200001         04/08/2022 3:00<br>PM         PET4 - Pengambilan Tanah Seksyen 4,<br>3(1)(a) APT 1960         160140GRN00005515/M2/17/326         Permohonan Belum<br>Diserah           4         20SIFUS202200003<br>(PTGPji/SI/FUS2022/00003         04/08/2022 3:00<br>PM         SiFUS - Permohonan Siji Formula Unit<br>3/Syr         160140GRN000005515/M2/17/326         Permohonan Belum<br>Diserah           4         20SIFUS202200003<br>(PTGPji/SI/FUS2022/00003         04/08/2022 3:00<br>PM         SiFUS - Permohonan Siji Formula Unit<br>3/Syr         160140GRN00000531         Selesai           5         14KPMGD(T)/202200005<br>(PTGPJi/14/KPMGD(T)/202200005<br>PM         04/08/2022 2:49<br>Syr         KPMGD(T) - Kebenaran Pindahmilik<br>dan Gadaian Tanah         160140GRN00005151         Perakuan dan<br>Keputusan |  |  |  |  |  |  |  |

#### Senarai Status Permohonan / Perserahan dan Pertanyaan akan dipaparkan.

| ID Transaksi Online (ID Permohonan)<br>PTGKU6/PTS.         Tarikh Kemasukan         Urusan         ID Hakmilik         Status           PTGKU6/PTS.         PTGKU6/PTS.         12/10/2020 5:06 PM<br>(Makumat Tdak Lenokap)         PTS - Permohonan Tukar Syarat. Sekatan atau Kategori<br>Tanah         140006PM00004238         Semakan Permohonan<br>(Makumat Tdak Lenokap) | Urusan O ID Hakmilik Status O Tindaka<br>TS - Permohonan Tukar Syarat, Sekatan atau Kategori<br>Inah 140008PM00004238 Semakan Permohonan<br>( <u>Makumat Tidak Lengkan</u> ) @ P |      |                                                          |                       | 3 bulan ter                                                   | akhir            |                                                           |        |  |
|----------------------------------------------------------------------------------------------------|----------------------------------------------------------------------------------------------------|------|----------------------------------------------------------|-----------------------|---------------------------------------------------------------|------------------|-----------------------------------------------------------|--------|--|
| 6PT52020000173<br>(PTCKL/GPT5/2020/152) 12/10/2020 5:06 PM PTS - Permohonan Tukar Syarat, Sekatan atau Kategori 140006PM00004238 Semakan Permohonan<br>(Makjumat Tidak Lenokap)                                                                                                    | TS - Permohonan Tukar Syarat, Sekatan atau Kategori 140000PM00004238 Semakan Permohonan ( <u>Maklumat Tidak Lengkap</u> )                                                        | No.  | ID Transaksi Online (ID Permohonan)                      | Tarikh Kemasukan<br>T | Urusan 0                                                      | ID Hakmilik      | Status 0                                                  | Tindak |  |
|                                                                                                    |                                                                                                    | 1    | 6PTS2020000173<br>(PTGKL/6/PTS/2020/152)                 | 12/10/2020 5:06 PM    | PTS - Permohonan Tukar Syarat, Sekatan atau Kategori<br>Tanah | 140006PM00004236 | PM00004238 Semakan Permohonan<br>(Maklumat Tidak Lengkap) |        |  |
| Memaparkan 1/1 daripada 1 rekod 🗾 🔄 🚺 🗾                                                                                                    |                                                                                                    | Mema | park <mark>an 1/1 d</mark> aripada <mark>1 r</mark> ekod |                       |                                                               | 10 🗸             |                                                           |        |  |
|                                                                                                    |                                                                                                    |      |                                                          |                       |                                                               |                  |                                                           |        |  |
|                                                                                                    |                                                                                                    |      |                                                          |                       |                                                               |                  |                                                           |        |  |
|                                                                                                    |                                                                                                    |      |                                                          |                       |                                                               |                  |                                                           |        |  |
|                                                                                                    |                                                                                                    |      |                                                          |                       |                                                               |                  |                                                           |        |  |
|                                                                                                    |                                                                                                    |      |                                                          |                       |                                                               |                  |                                                           |        |  |

• Klik pada icon Kemaskini untuk menjawab pertanyaan.

| Maklumat Hakmilik | Maklumat Pernohon | 3 Maklumat Urusan      | 🗿 Maklumat Tambahan   | 6 Dokumen Disertakan | 6 Pengesahan Pembetulan Maklumat |  |
|-------------------|-------------------|------------------------|-----------------------|----------------------|----------------------------------|--|
|                   |                   |                        | Maklumat Pertar       | iyaan                | 88                               |  |
| ld Permohonan     |                   | FTGKL/8/PTS/2020/15    | 2                     |                      |                                  |  |
| Pembetulan        |                   | : Dokumen Tidak Lengka | ap - Sediakan Dokumen |                      |                                  |  |
|                   |                   |                        | Jawapan Pertan        | iyaan                | 88                               |  |
| Jawapan           |                   | -                      |                       |                      |                                  |  |
|                   |                   |                        |                       |                      |                                  |  |
| _                 | -                 |                        | Perakuan              | i.                   | 88                               |  |

- Sila buat pembetulan pada maklumat yang terlibat.
- Sebarang pembetulan yang dibuat, akan dipaparkan pada Maklumat Pertanyaan.
- Lengkapkan Jawapan Pertanyaan.
- Klik pada petak Perakuan.
- Tekan butang Hantar.

## Sijil dan Resit Bayaran Premium

| Status | Permohonan / Perserahan                 |                     |                                                            |                   |                        |        |
|--------|-----------------------------------------|---------------------|------------------------------------------------------------|-------------------|------------------------|--------|
|        |                                         |                     | 3 bulan terakhir                                           |                   |                        |        |
| No.    | ID Transaksi Online (ID Permohonan) 0   | Tarikh Kemasukan 👻  | Urusan O                                                   | ID Hakmilik       | Status ©<br>dikutip    | Tindak |
| 1      | PDCR12687/2020                          | 17/10/2020 4:40 PM  | CRHM - Carian Rasmi Hakmilik                               | 140008GRN00043305 | Sedia Dikutip          |        |
| 2      | PDCR12679/2020                          | 16/10/2020 2:11 PM  | CRHMB - Carian Rasmi Hakmilik Batal                        | 140001GRN00000079 | Telah Dikutip          | 1      |
| 3      | PTN843/2020                             | 25/09/2020 10:51 AM | TSSKL - Kelulusan Tukarsyarat, Sekatan, Kategori Tanah     | 140008PM00000793  | Sedia Dikutip          |        |
| 4      | 6PTS2020000076<br>(PTGKL/6/PTS/2020/61) | 24/09/2020 4:15 PM  | PTS - Permohonan Tukar Syarat, Sekatan atau Kategori Tanah | 140008PM00000793  | Hakmilik Sedia Dikutip |        |
| Mer    | naparkan 1/4 daripada 4 rekod           |                     | 1 10 1                                                     | Ú.                |                        |        |

• Klik pada icon untuk Sijil / Resit Bayaran.

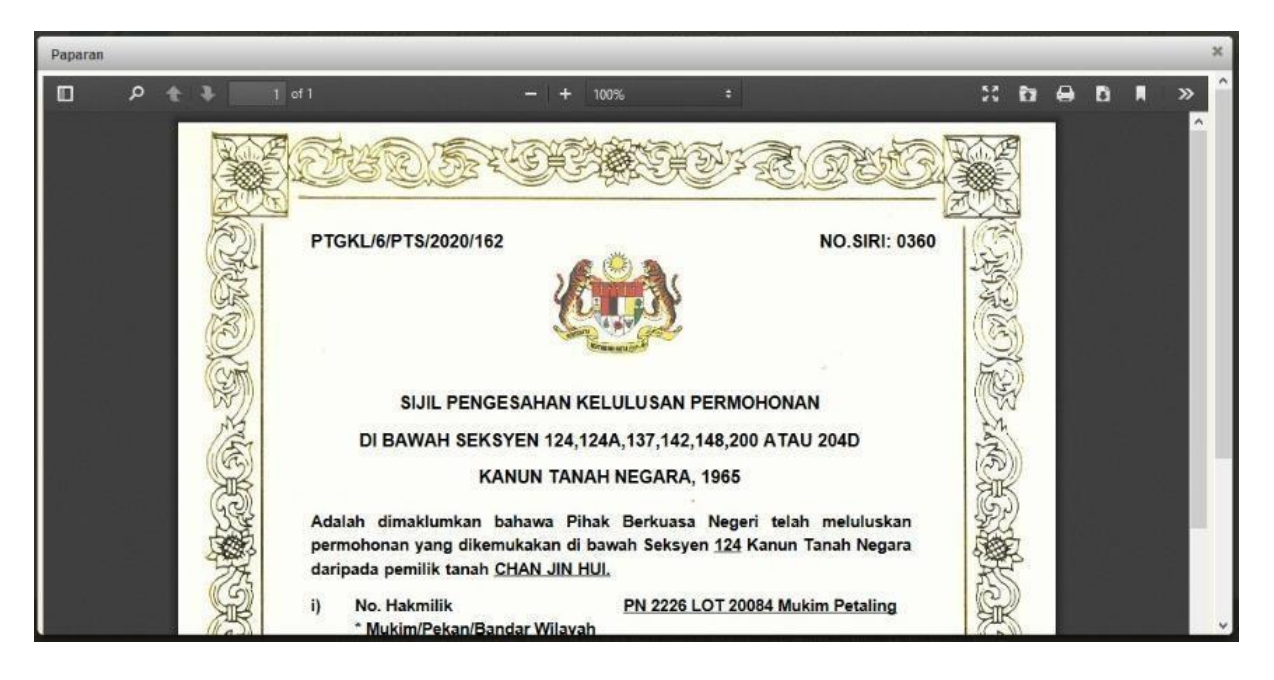

- Sijil akan dipaparkan.
- Klik icon cetak untuk mencetak Sijil ini.

| Paparan |   |     |                               |                    |          |                |                 |            |            |          |         |    |    |     |   |   | × |
|---------|---|-----|-------------------------------|--------------------|----------|----------------|-----------------|------------|------------|----------|---------|----|----|-----|---|---|---|
|         | Q | ÷ + | 1 of 2                        | -                  | +        | 100%           |                 | •          |            |          |         | 20 | ŧ7 |     | D | » | - |
|         |   | -   | 10                            |                    |          | 11.            |                 |            |            |          |         |    |    | 1   |   |   |   |
|         |   |     |                               |                    |          |                |                 |            |            |          |         |    |    |     |   |   |   |
|         |   |     |                               |                    |          | E 🙁 🔊          |                 |            |            |          |         |    |    |     |   |   |   |
|         |   |     |                               |                    | 4        | Company of     | S               |            |            |          |         |    |    |     |   |   |   |
|         |   |     |                               |                    | 5        | - APPLY        | 2               |            |            |          |         |    |    |     |   |   |   |
|         |   |     |                               | REC                | TRAS     | MI / OFFICIAL  | RECEIPT         |            |            |          |         |    |    |     |   |   |   |
|         |   |     |                               | PEIABAT            | PENGA    | ARAH TANAH     | H DAN GA        | IAN        |            |          |         |    |    |     |   |   |   |
|         |   |     |                               | PEJABAT TAN        | AH DA    | N GALIAN V     | VP KUALA        | LUMPUR     |            |          |         |    |    |     |   |   |   |
|         |   |     |                               | ARA                | 5 G - 6. | RUMAH PERS     | EKUTUAN.        |            |            |          |         |    |    |     |   |   |   |
|         |   |     |                               | 14                 | LAN SU   | JLTAN HISHAN   | UDDIN.          |            |            |          |         |    |    |     |   |   |   |
|         |   |     | TE1.6                         | 2 2610 2200   5    | 5067     | 8 KUALA LUM    | PUR<br>E MANUAL |            |            |          |         |    |    |     |   |   |   |
|         |   |     | TEL.O                         | /5 - 2010 5500   F | MK3. US  | 5-20105435     | E-MAILING       | isii@pigwp | J.gov.my   |          |         |    |    |     |   |   |   |
|         |   |     |                               | SILA BA            | WA RES   | SIT INI KETIKA | A BERURUS       | SAN        |            |          |         |    |    |     |   |   |   |
|         |   |     | Nombor Resit / Receipt Numb   | er                 |          | 20201012B      | SAT00010        |            |            |          |         |    |    | 100 |   |   |   |
|         |   |     | Nombor Transaksi / Transactic | n Number           |          | 202026120      | 42619           |            |            |          |         |    |    |     |   |   |   |
|         |   |     | Tarikh Dan Masa / Date and T  | me                 |          | 12 OKTOB       | ER 2020 04      | 4:26:21 PM |            |          |         |    |    |     |   |   |   |
|         |   |     | Penyerah / Presenter          |                    |          | INTAN NA       | JWA BINT        | SUHAIMI    |            |          |         |    |    |     |   |   |   |
|         |   |     | Alamat / Address              |                    | 100      | NO. 12-8,      | JALAN SER       | PUTIH, TAN | MAN IMPIAN | N INDAH, | LOT 28/ | 15 |    |     |   |   |   |
|         |   |     |                               |                    |          | 45459 KU/      | ALA LUMP        | UR WILAYA  | AH PERSEKI | JTUAN KI | JALA    |    |    |     |   |   |   |
|         |   |     | Pemohon / Applicant           |                    | 82       | KHOR SIAI      | LEONG           |            |            |          |         |    |    |     |   |   |   |
|         |   |     | Comments a dependents         |                    |          | 4403160        |                 |            |            |          |         |    |    |     |   |   | - |
|         |   |     | alextelation and the          | elo lo             |          | 0.007.700      |                 |            | UT-CONT    |          |         |    | _  | 1   |   |   | _ |

- Resit Rasmi akan dipaparkan.
- Klik icon cetak untuk mencetak Resit Bayaran ini.